## Google It, Just a little bit

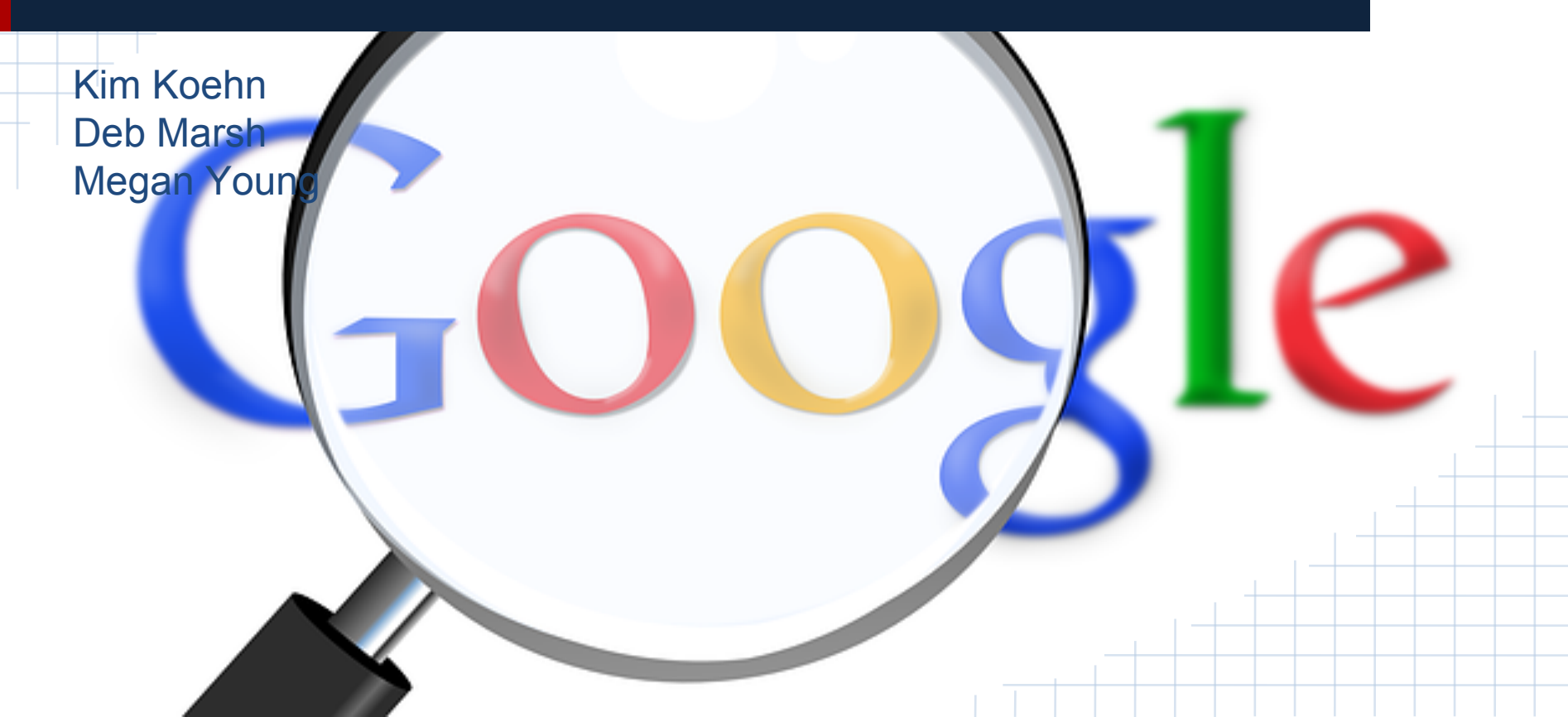

# Collaborating on Documents

#### After creating a document students can:

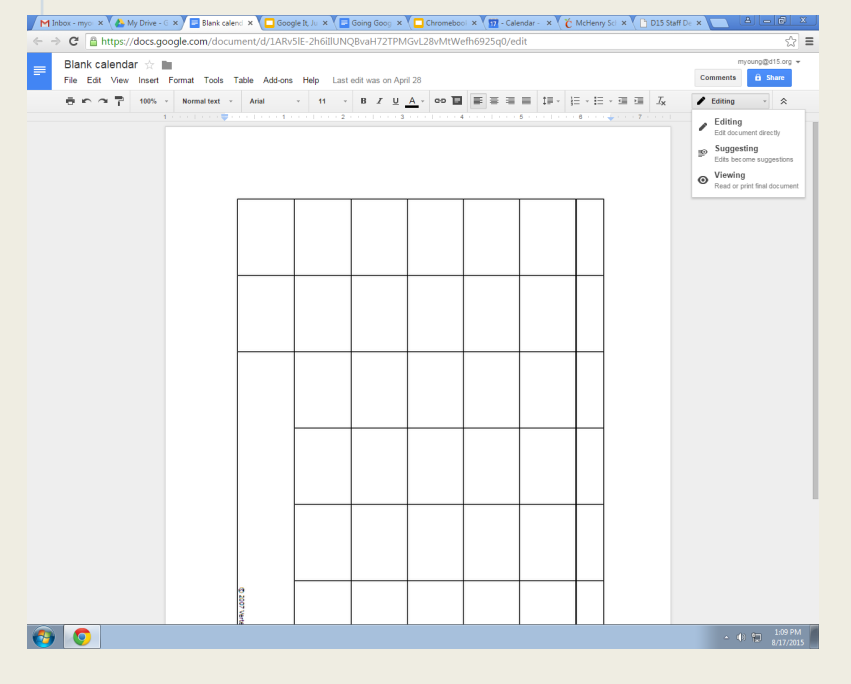

#### Edit, make suggestions, or view the document.

## Commenting on Documents

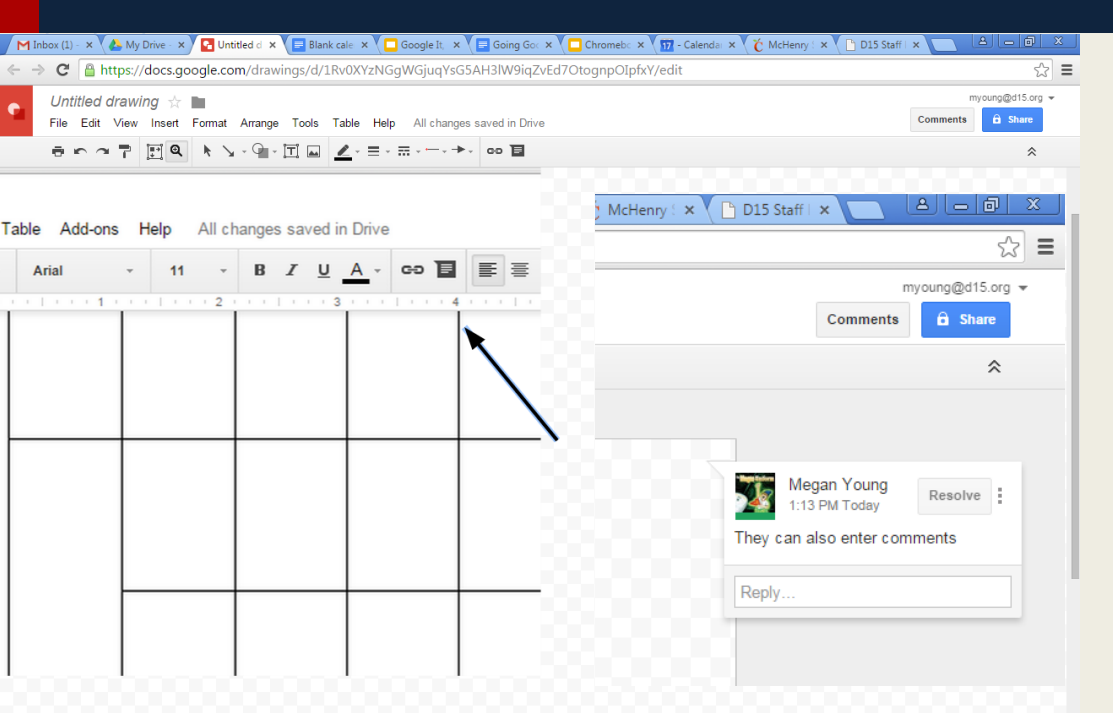

They can also add comments. A history of the comments and different versions of the document can be seen.

#### Link to Comments Document

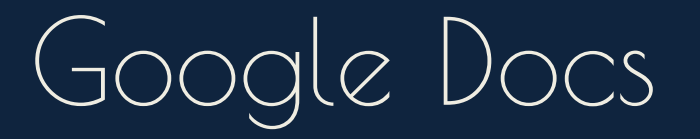

Just a few things: You can highlight and define a word. Using Research under Tools will give you a google search of that word. Define and research

Whole documents can be translated. (Be careful with this one!) <u>Translate</u>

You can always add more fonts. Fonts

# Creating A Form in Google Drive

In Google Drive, create a form by clicking the Create button. Choose Form (this is usually located under More- )

Add a Title

Choose the type of your first question. Questions can always be edited by clicking on the pencil icon.

You can change the Theme by clicking on the Theme button.

When all questions are completed click on Complete form. Send the form to users. Click View live form at the top of the form. In the name field enter Answer key and enter the correct answers for each question. Sample Form Sample Live Form Sample Responses

### Flubaroo

- Flubaroo is an add-on you get when grading assignments. Go to drive.google.com and answer
- the responses spreadsheet you created.
- Click Add ons and get Add ons Install Flubaroo Click on Flubaroo, select Grade
- Assignment and follow the instructions

You need to add Flubaroo to the answer sheet for each of your assignments. Flubaroo

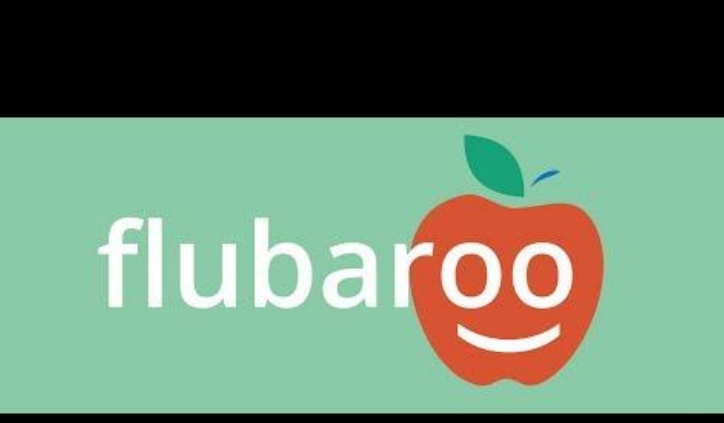

# Creating a Website

Go to sites.google.com or in your Google account click on the Sites tab. Click Create

Name the Site

The pencil button will allow you to edit the page.

- □ You can change:
  - The font
  - □ Font size and color
  - allignment
  - add photos and hyperlinks

#### You can add pages to your website:

- Homework
- Often used websites
- Class calendar

Click save when you are done.

<u>Website</u>

#### Creating your own unique Search Engine

👩 🧿

#### Go to google.com/cse Enter information:

| M Inbox - myoung@d15                                                                                                    | 5.org 🗴 🔥 My Drive - Google Drive 🔺 🧧 Google It, Just a little bit - 🗴 🎹 - Calendar - Month of Oct 🗙 🛞 Custom Search - Create C 🗴 🔛 🛆 🗠                                                                                                    |
|----------------------------------------------------------------------------------------------------|----------------------------------------------------------------------------------------------------|
| ← → C 🔒 https                                                                                                    | ://cse.google.com/cse/create/new?authuser=1&safe=vss                                                                                                    |
| Google                                                                                                    | Search in CSE home Q III O meganyoung1980@gmail.com -                                                                                                    |
| Custom Sea                                                                                                    | rch                                                                                                    |
| New search engin<br>► Edit search engine                                                                                                    | e Enter the site name and click "Create" to create a search engine for your site. Learn more                                                                                                    |
| <ul> <li>Help</li> <li>Help Center</li> <li>Help forum</li> <li>Support</li> <li>Blog</li> <li>Documentation</li> <li>Terms of Service</li> <li>Send Feedback</li> </ul> | Sites to search                                                                                                    |
|                                                                                                    | www.example.com                                                                                                    |
|                                                                                                    | You can add any of the following:<br>Individual pages: www.example.com/page.html<br>Entre site: www.myate.com/adds/for www.example.com/docs/<br>Entre domain: "example com/docs/" or www.example.com/docs/<br>Entre domain: "example com/docs/"<br>If you want to search pages over entire web containing specific schema.org markups, click on<br>"advanced" below.<br>Language<br>English © |
|                                                                                                    | Name of the search engine                                                                                                    |
|                                                                                                    | , Advanced Options                                                                                                    |
|                                                                                                    | By clicking 'Create', you agree with the Terms of Service . CREATE                                                                                                    |
|                                                                                                    | © 2015 Google - Google Home - About Google - Privacy Policy                                                                                                    |

| M Inbox - myoung@d15.0 ×                  | 🔥 My Drive - Google Drive 🗴 🦲 Google It, Just a little bir 🗴 👔 - Calendar - Month of C 🗙 🔀 Custom Search - C                                                                   | Create × T Time For Kids | ×                |
|-------------------------------------------|----------------------------------------------------------------------------------------------------|--------------------------|------------------|
| Google Sea                                | arch in CSE home                                                                                                    | III 0                    | meganyoung1980@g |
| Custom Search                             |                                                                                                    |                          |                  |
| New search engine<br>► Edit search engine | Enter the site name and click "Create" to create a search engine for your site. Learn more                                                                                     |                          |                  |
| ✓ Help<br>Help Contor                     | Sites to search                                                                                                    |                          |                  |
| Help forum<br>Support                     | weather.com                                                                                                    |                          |                  |
| Blog<br>Documentation                     | http://kids.nationalgeographic.com/                                                                                                    |                          |                  |
| Send Feedback                             | http://www.timeforkids.com/                                                                                                    |                          |                  |
|                                           | www.example.com                                                                                                    |                          |                  |
|                                           | You can add any of the following:                                                                                                    |                          |                  |
|                                           | Individual pages: www.example.com/page.html<br>Entire site: www.mysite.com/*<br>Parts of site: www.example.com/docs/* or www.example.com/docs/<br>Entire domain: ".example.com |                          |                  |
|                                           | If you want to search pages over entire web containing specific schema.org markups, click on<br>"advanced" below.                                                              |                          |                  |
|                                           | Language                                                                                                    |                          |                  |
|                                           | English \$                                                                                                    |                          |                  |
|                                           | Name of the search engine                                                                                                    |                          |                  |
|                                           | Science research                                                                                                    |                          |                  |
|                                           | , Advanced Options                                                                                                    |                          |                  |
|                                           | By clicking 'Create', you agree with the Terms of Service .                                                                                                    |                          |                  |
|                                           | CREATE                                                                                                    |                          |                  |
|                                           | © 2015 Geogle - Google Home - About Google - Privacy Policy                                                                                                    |                          |                  |

### Search Engine continued...

| M Inbox (1) - meganyoung1                    | x Google It, Just a little bit - x 🚷 Custo          | om Search - Congrat. 🗙 📃                                         |         |       | 4 - 0 ×                     |
|----------------------------------------------|-----------------------------------------------------|------------------------------------------------------------------|---------|-------|-----------------------------|
| ← → C A https://cs                           | e.google.com/cse/create/congrats?cx                 | =003326424448412284108%3Aauw9iv6q                                | 5_y     |       | ☆ :                         |
| Google Sea                                   | rch in CSE home                                     |                                                                  | ٩       | <br>0 | meganyoung1980@gmail.com +  |
| Custom Search                                |                                                     |                                                                  |         |       |                             |
| New search engine   Edit search engine  Help | Congratulations!<br>You've successfully created you | ur Custom search engine.                                         |         |       |                             |
| Help Center<br>Help forum<br>Support         | Add it to your site                                 | Get code                                                         |         |       |                             |
| Blog<br>Documentation<br>Terms of Service    | View it on the web                                  | Public UR                                                        | :L      |       |                             |
| Send Feedback                                | Modify your search engine                           | Control Par                                                      | nel     |       |                             |
|                                              | ĸ                                                   | <ul> <li>2 2010 Ocege - Gouge Here - Abud Gouge - Pro</li> </ul> | ny Poly |       |                             |
|                                              |                                                     |                                                                  |         |       |                             |
| 🚱 📀 🚞                                        |                                                     |                                                                  |         |       | ≏ Ф 🐑 12:43 PM<br>8/19/2015 |

You will need to do this from an account not associated with D15. You will also have to be logged out of your D15 account.

# Using Google Translate

You can translate any text from any language to any language. Could be used for penpals. You can also have the text spoken to you. Struggling readers could use this for hard to read text. They could copy and paste parts of websites to be read to them.

<u>Translate</u>

**Translated TFK** 

Translating one word

## Exploring Google Earth

Download the app on iPad or download to your desktop computer.

You cannot get this on chromebooks.

You can see street views, 3-D buildings, and a timeline view that allows you to see into the past...

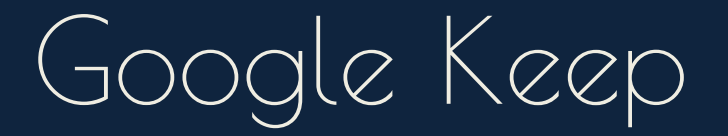

A new way to keep and organize notes across devices. <u>Keep</u>

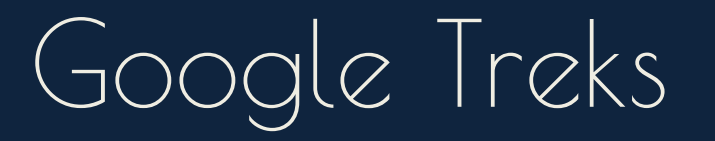

Google Treks is a website that uses google maps. There are preloaded Treks in which you can explore a particular region, mountain, or area. Included are videos, maps, facts, and photos.

<u>Treks</u>

#### Thank You!